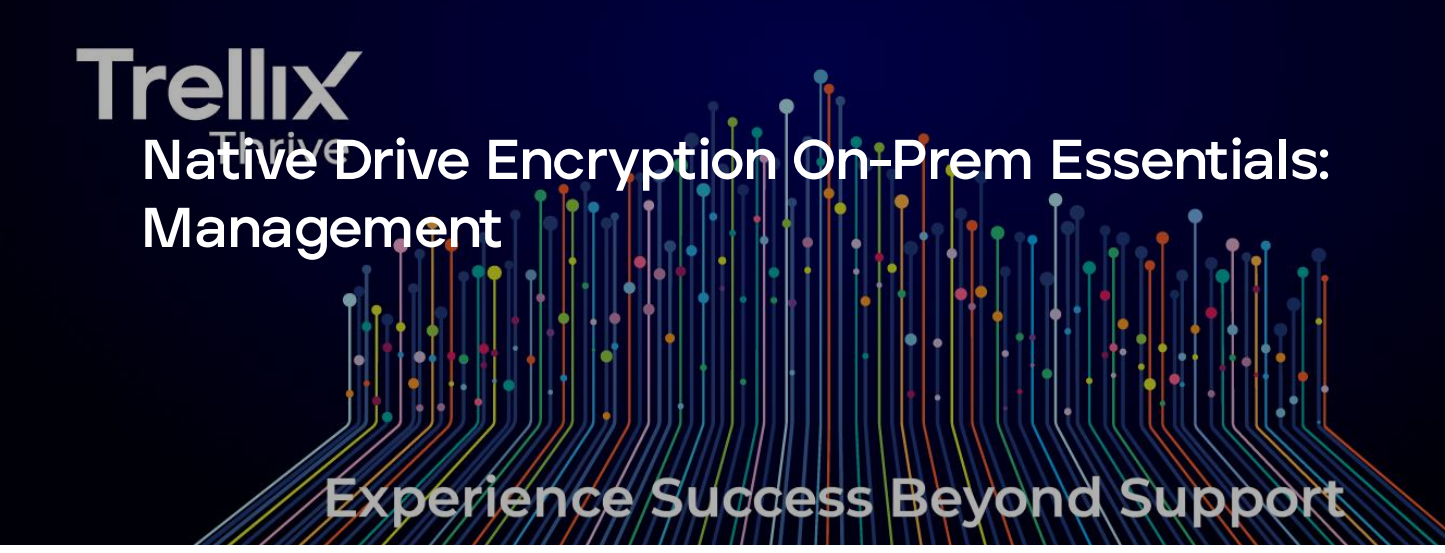

Welcome to the Management course of **Native Drive Encryption 5.2.4**, which is part of the **Native Drive Encryption On-Prem Bundle**. This course equips you with the knowledge to manage reports and queries and perform system recovery through various recovery methods.

The course is divided into modules. Each module includes an introduction, one or more lessons, demos, and a summary of the covered material. The course concludes with an overview and end-of-course exam. You must score at least 80% on the exam to receive credit for completing the course. You should also refer to the product documentation at <u>https://docs.trellix.com/</u> including the Product Guides, Installation Guide, and Release Notes.

Click the "Start Course" button to begin.

# INTRODUCTION About the Course Learning Objectives Useful Links Disclaimer

|        | Copyright                                      |
|--------|------------------------------------------------|
| QUERIE | ES AND DASHBOARDS                              |
|        | Module Introduction                            |
| [1     | TNE Dashboards                                 |
| C      | Viewing TNE Reports                            |
| [1     | Creating Custom TNE Queries                    |
| C      | Creating Custom TNE Dashboard                  |
| ?      | Module Knowledge Check                         |
| _      | Module Summary                                 |
| SYSTEN | 1 RECOVERY                                     |
| _      | Module Introduction                            |
| [1     | Importing Recovery Key                         |
| C      | Performing System Recovery using ePO (On-Prem) |
| C      | Performing System Recovery using DPSSP         |
| C      | Rotating Recovery Keys for Security            |
| ?      | Module Knowledge Check                         |
|        | Module Summary                                 |

#### CONCLUSION

Summary

?

Course Exam

Lesson 1 of 21

#### About the Course

Welcome to the TNE 5.2.4 On-Prem **Management** course. In this course, we'll show you how to manage reports within ePO On-prem, providing visibility into encryption statuses, policy compliance, and recovery events.

Click the play icon to watch the video.

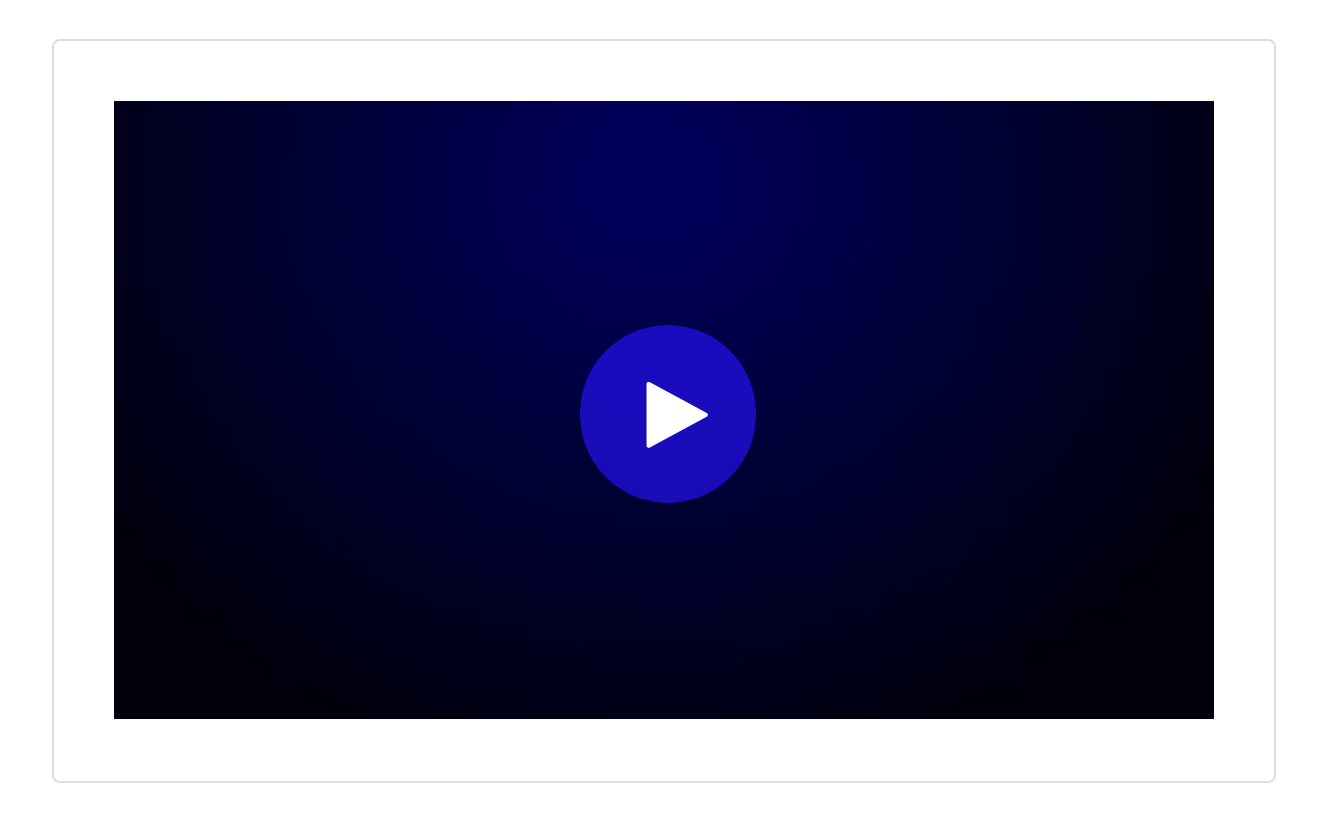

Lesson 2 of 21

#### Learning Objectives

### Upon completion of this training, you will be able to:

| • | Understand How to Manage Encryption Reports.       |
|---|----------------------------------------------------|
| • | Utilize Queries as Dashboard Monitors.             |
| • | View and Analyze Predefined Reports.               |
| • | Create and Customize Encryption Queries.           |
| • | Navigate the Native Drive Encryption Dashboard.    |
| • | Search and Identify Systems by Username.           |
| • | Create Custom Dashboards for Real-Time Monitoring. |
| • | Monitor and Interpret Encryption Client Events.    |
| • | Import recovery key to ePO On-Prem.                |
| • | Perform system recovery using ePO - On-prem        |

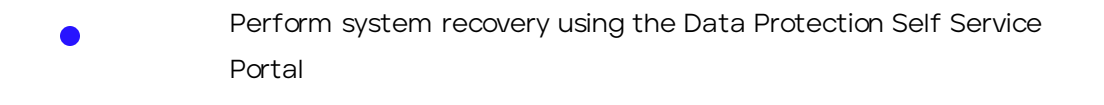

Rotate recovery keys

Lesson 3 of 21

#### **Useful Links**

#### **Product and Solutions Training**

Learn the skills to successfully deploy and manage your products and solutions.

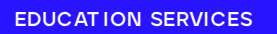

#### **Trellix Spotlight Series**

The Trellix Spotlight Series highlights upcoming Trellix product features, troubleshooting, and best practices with members from the Trellix Support team.

TRELLIX SPOTLIGHT...

#### Trellix on YouTube

Subscribe to the only official YouTube channel for Trellix technical support. Provides help to ensure your products successfully protect your organization, and that your experience meets your expectations.

TRELLIX ON YOUT UBE

#### **Enterprise Product Documentation**

This is a single location for all product information including:

• Release Notes

- Installation Guide
- Product Guide
- Reference Guide

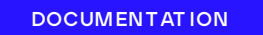

#### Trellix Advanced Research Center

The Trellix Advanced Research Center provides information on current and emerging threats including:

- Threat analysis and research
- Threat predictions and trends
- Searchable threat library
- Podcast offerings, blogs, tips, and techniques
- Security updates
- Feedback, threat detection resources, and free tools

T RELLIX ARC

#### **Trellix Thrive**

Trellix Thrive provides a simple and modern experience for support, education, and professional services, so you can get started quickly and have the tools for success at your fingertips.

#### Key Benefits:

- **Simplify your experience.** Get started quickly, have answers at your fingertips, and connect with product support experts
- Accelerate your journey. Boost your knowledge, gain access to industry experts, and have the flexibility to pivot your strategy as your business changes.

• Thrive with Living Security. Drive a resilient security posture that can adapt to changes in the threat environment and develop a balanced approach to your security program.

TRELLIX THRIVE

#### Security Updates

Read about the security content of products, download .DAT files, or sign up for the .DAT Notification Service.

SECURITY UPDATES

Lesson 4 of 21

#### Disclaimer

**(i)** 

This content was developed using **TNE On-prem** release 5.2.4 and may vary from the old version of the product.

All screenshots in the course were accurate at the time of course publication.

Product interface changes may occur at any time due to the flexible, cloud nature of the product.

Lesson 5 of 21

#### Copyright

**(i)** 

Duplication of course materials is strictly prohibited by copyright.

Copyright © 2024-25 Musarubra US LLC. All Rights Reserved.

Lesson 6 of 21

#### Module Introduction

In this module, you will learn key functionalities, including viewing reports and creating and managing custom queries and dashboards.

This module is essential for anyone responsible for managing and securing data using Native Drive Encryption.

#### **Module Objective**

Upon completion of this module, you will be able to:

View dashboard and reports.
 Create custom queries.
 Create custom dashboards.

Lesson 7 of 21

#### **TNE Dashboards**

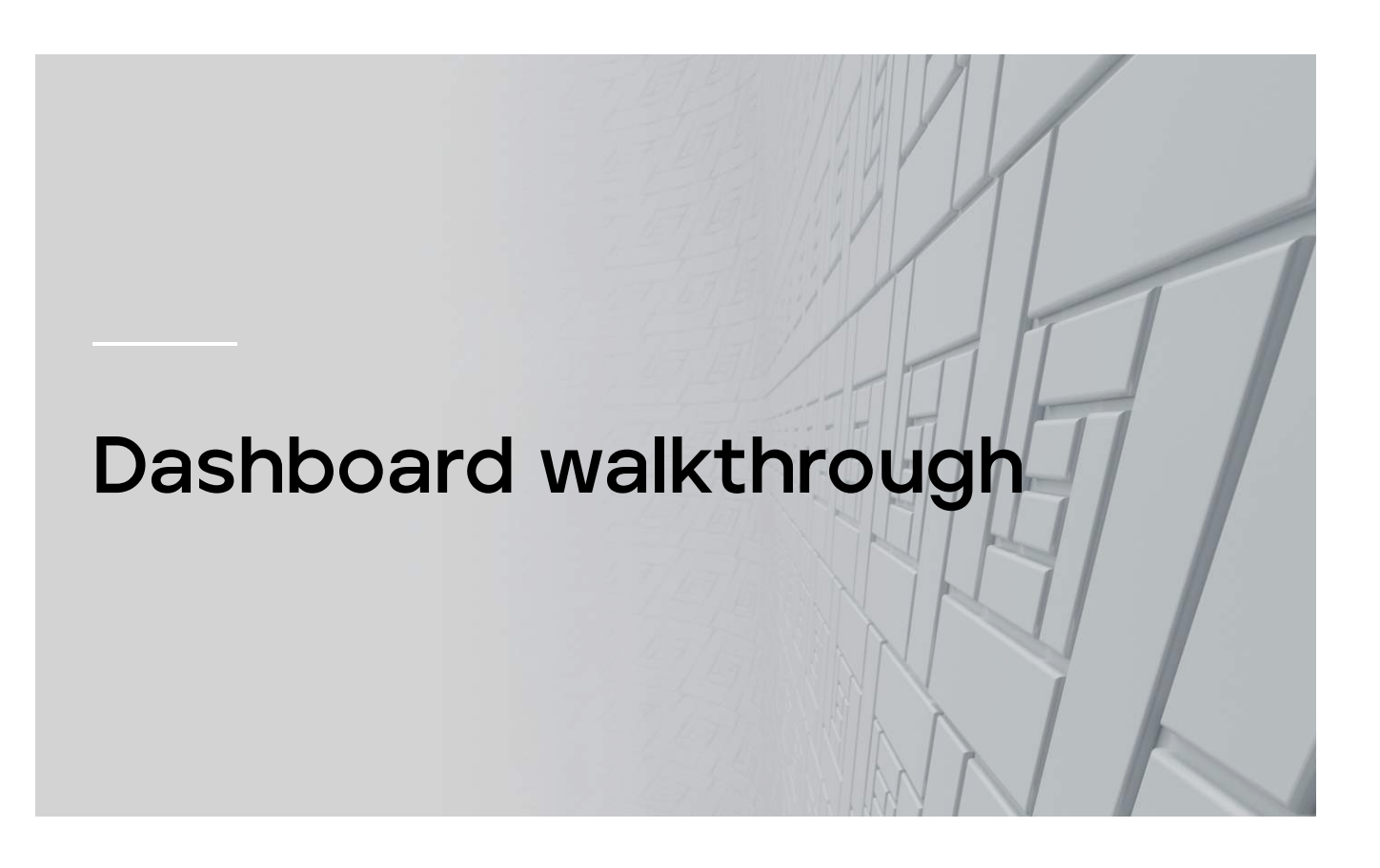

This lesson explains how to navigate the Native Drive Encryption dashboard and its predefined dashboard queries and how to find systems by username.

Click the video below to watch the demonstration.

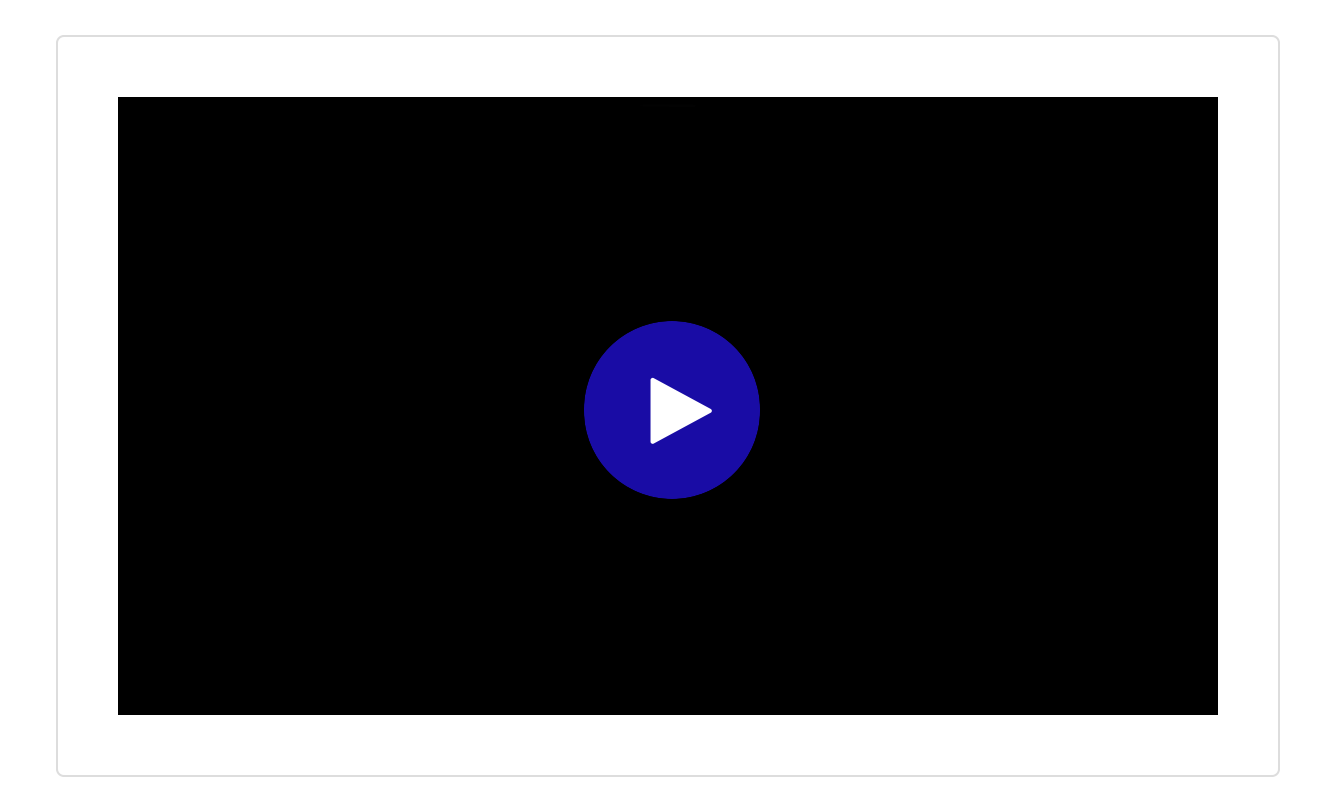

Lesson 8 of 21

#### Viewing TNE Reports

## View & Export Reports

This lesson explains how to view and export the Native Drive Encryption reports.

Click the video below to watch the demonstration.

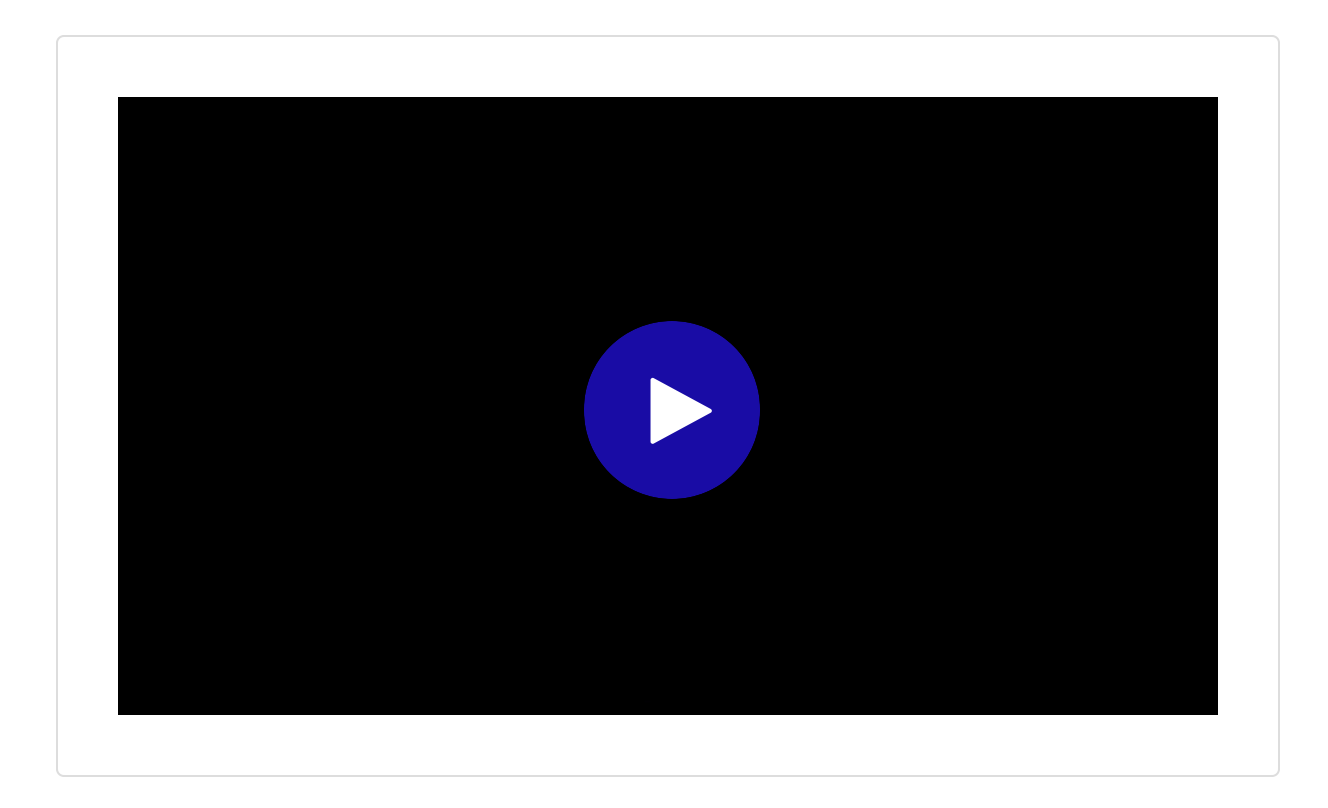

Lesson 9 of 21

#### **Creating Custom TNE Queries**

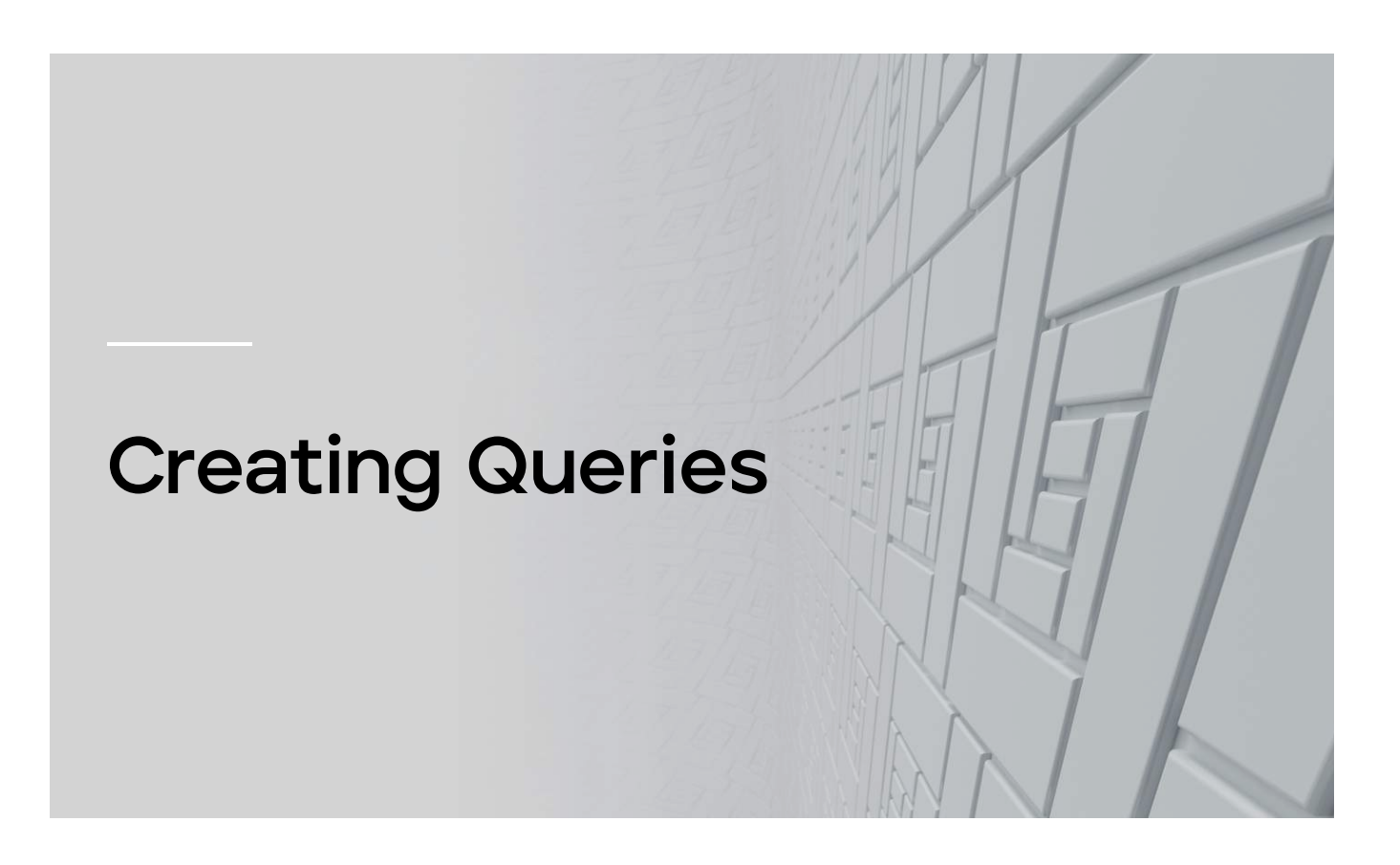

This lesson explains how to create custom Native Drive Encryption queries.

Click the video below to watch the demonstration.

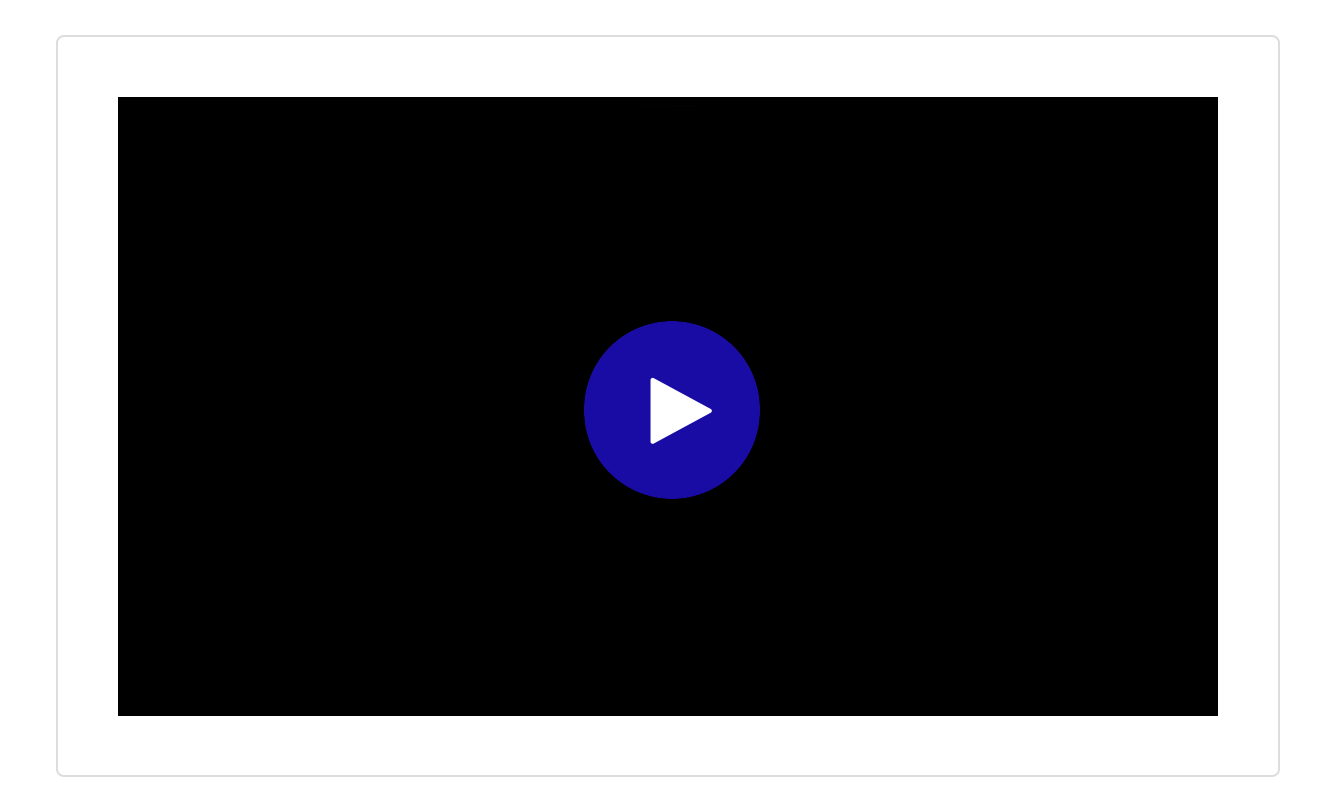

Lesson 10 of 21

#### **Creating Custom TNE Dashboard**

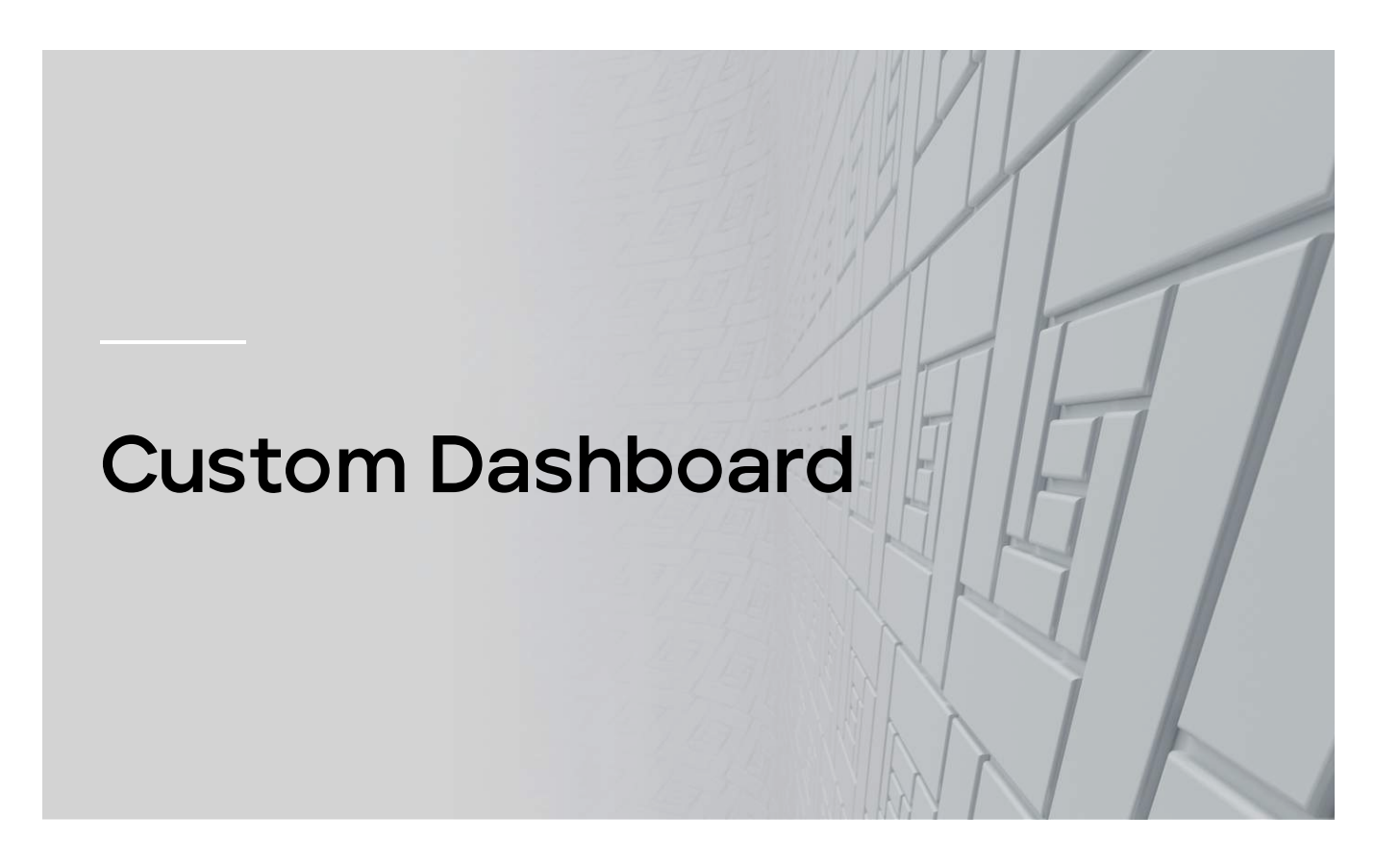

This lesson will guide you through the process of creating personalized dashboards. You can construct these dashboards by utilizing custom query results or by using preexisting ePO dashboards.

Click the video below to watch the demonstration.

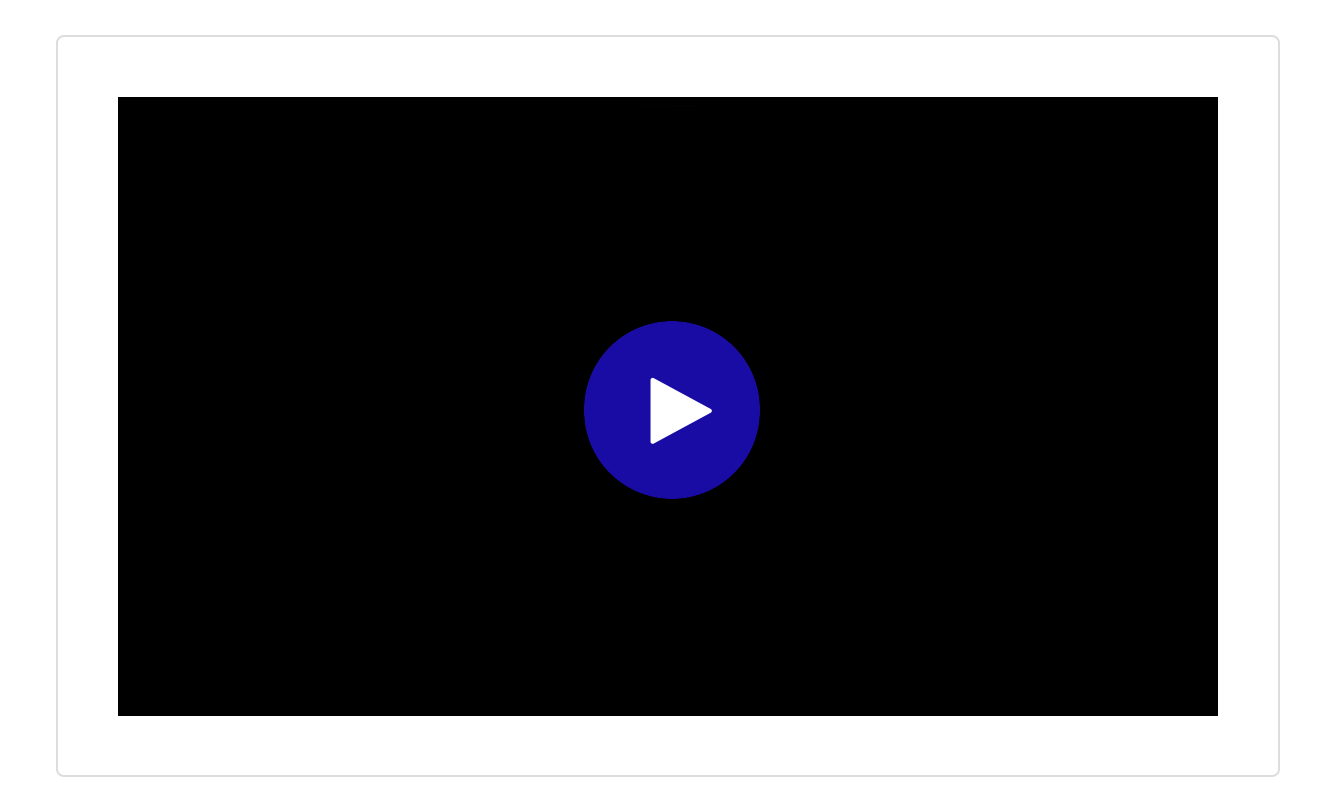

Lesson 11 of 21

Module Knowledge Check

#### 01/05

What is the default refresh interval for queries used as dashboard monitors in ePO?

| $\bigcirc$ | 1 minute  |
|------------|-----------|
| $\bigcirc$ | 5 minute  |
| $\bigcirc$ | 10 minute |
| $\bigcirc$ | 15 minute |

#### 02/05

Which of the following formats cannot Native Drive Encryption query results be exported to?

| $\bigcirc$ | CSV  |  |
|------------|------|--|
| $\bigcirc$ | XML  |  |
| $\bigcirc$ | HTML |  |
| $\bigcirc$ | MP3  |  |

#### 03/05

Which report displays the list of systems that have failed activation?

Report overall encryption status
 Activation Failures
 Report policy compliance
 Report recovery keys

04/05

When a volume is locked by BitLocker, what message might be displayed for the overall encryption status?

| $\bigcirc$ | Encryption Complete        |
|------------|----------------------------|
| $\bigcirc$ | Unable to determine status |
| $\bigcirc$ | BitLocker Active           |
| $\bigcirc$ | Error: Locked Volume       |

#### 05/05

()

What does Event ID 35205 indicate?

FileVault activation failed.  $\bigcirc$ BitLocker activation failed. ()FileVault or BitLocker activation is successful.  $\bigcirc$ Native Drive Encryption is disabled.

Lesson 12 of 21

#### Module Summary

#### **Key Points**

| • | TNE offers dashboard monitoring.                           |
|---|------------------------------------------------------------|
| • | Users can view reports related to Native Drive Encryption. |
| • | Custom queries and dashboards can be created.              |
| • | The dashboard can be viewed.                               |
| • | Systems can be found by username.                          |

In the next module, you will learn how to recover client systems.

Lesson 13 of 21

#### Module Introduction

This module focuses on Native Drive Encryption recovery. It covers importing recovery keys and performing system recovery using ePO - On-prem and the Data Protection Self-Service Portal, as well as recovery key rotation.

#### **Module Objective**

Upon completion of this module, you will be able to:

Import a recovery key.
 Perform system recovery using ePO - On-prem.
 Perform system recovery using the Data Protection Self Service Portal (DPSSP).
 Rotate recovery keys.

Lesson 14 of 21

#### Importing Recovery Key

# Import Recovery key to ePO

This lesson provides guidance on importing recovery keys into ePQ. You will learn how to utilize the **Data Protection** menu and the **System Tree** to accomplish this. The lesson also includes a use case demonstrating how to import a FileVault recovery key using a Mac client system.

Click the video below to watch the demonstration.

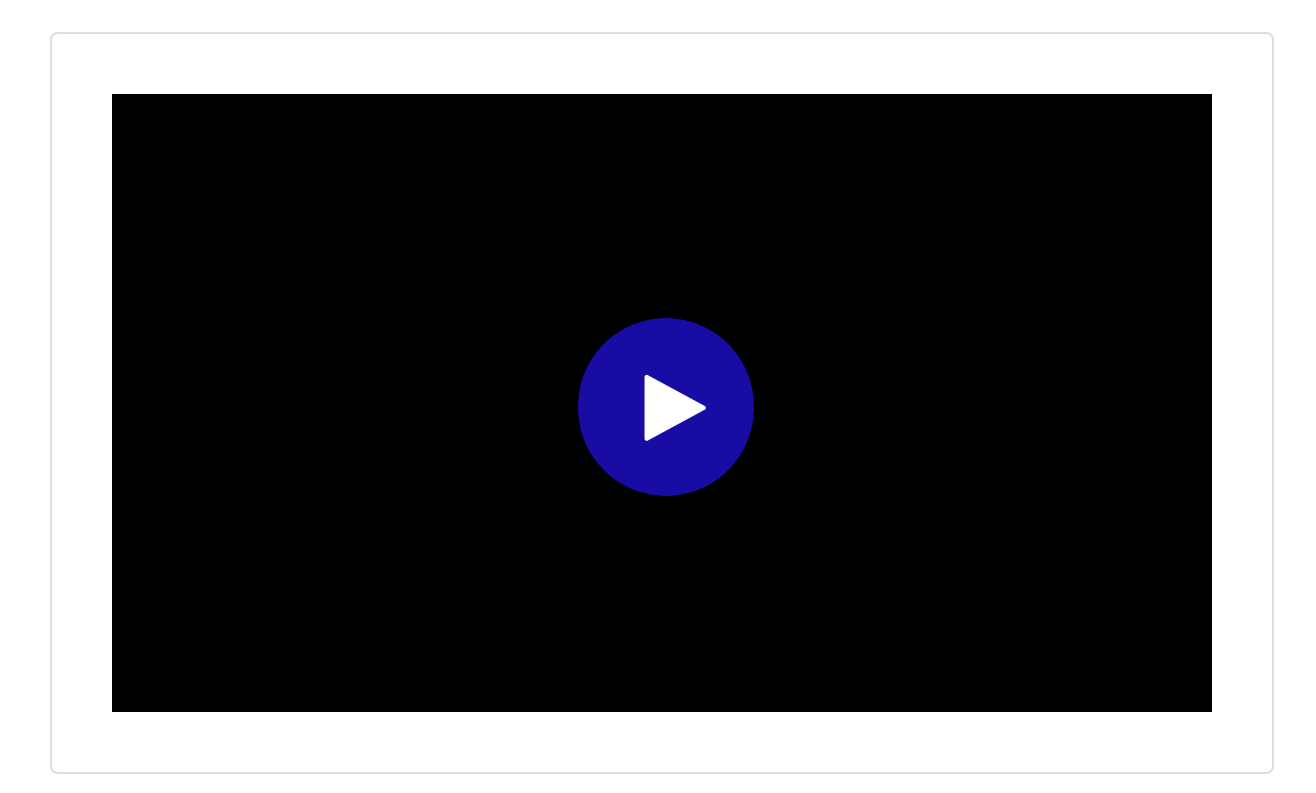

#### CONTINUE

#### **Use Case**

Client users can import the recovery key directly from the client system to the ePO On-prem database.

#### Before you begin

- This task needs to be carried out by the client user on their Mac system.
- The FileVault policy for the client system must be enabled by the ePO administrator.
- Ensure that the Allows users to import recovery key on client policy has been enabled and enforced by the administrator on the client system.

Click the video below to watch the demonstration.

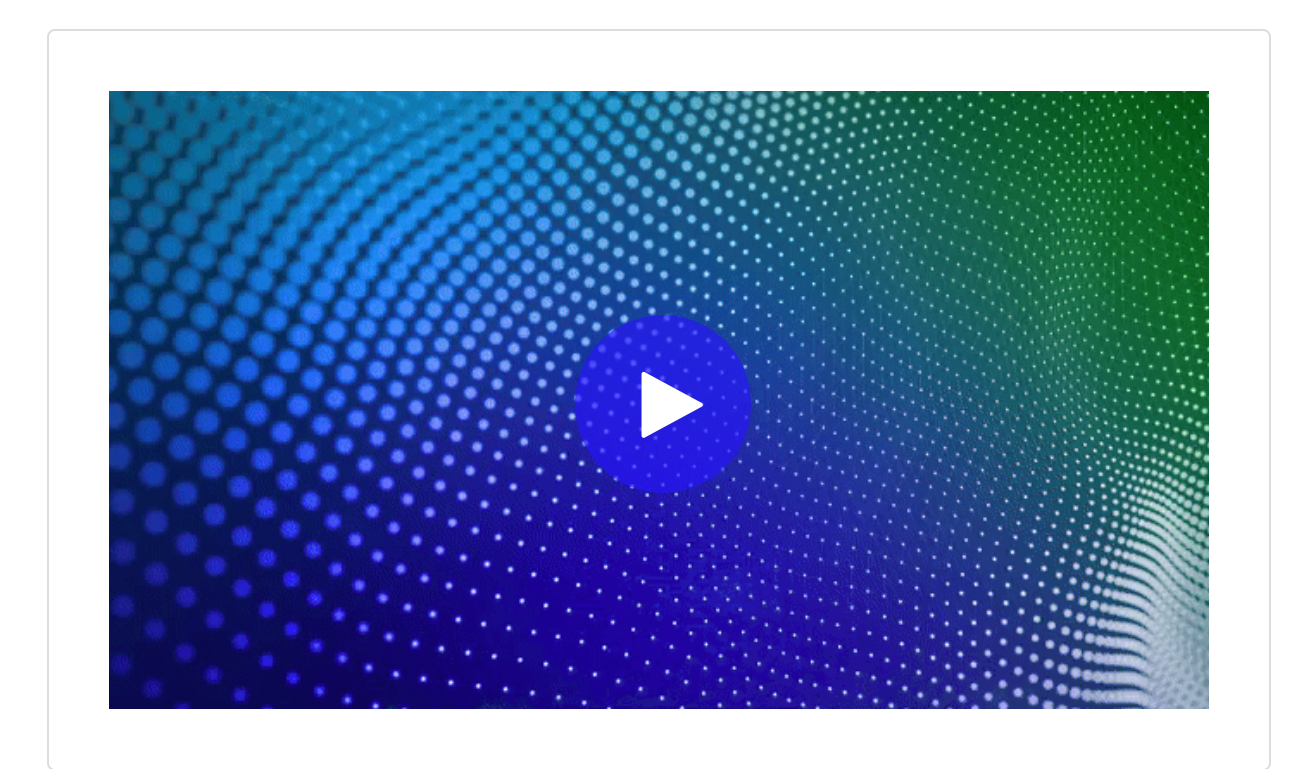

Lesson 15 of 21

#### Performing System Recovery using ePO (On-Prem)

# BitLocker System Recovery

This lesson will provide insights on how to recover Windows client systems using ePO On-prem.

Click the video below to watch the demonstration.

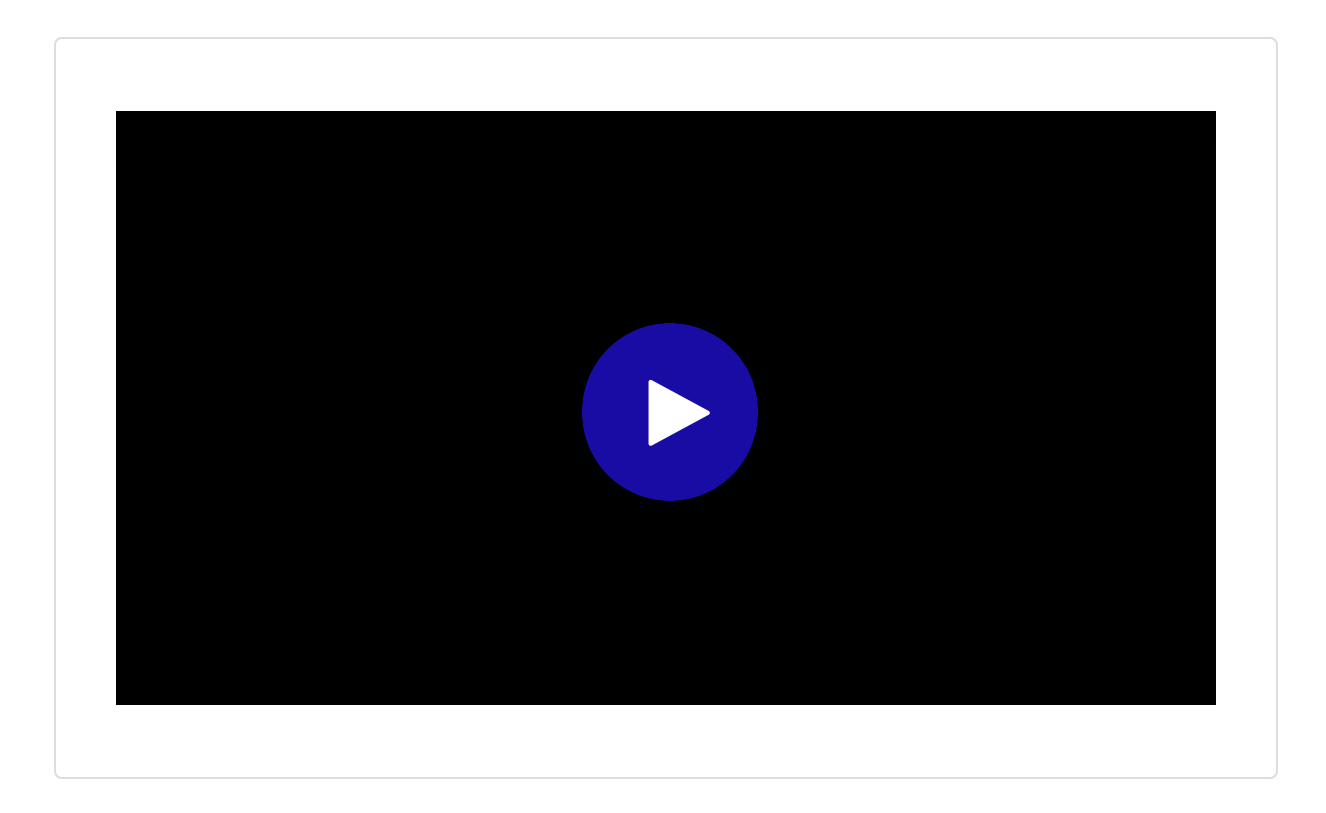

Lesson 16 of 21

#### Performing System Recovery using DPSSP

### Recover system using Data Protection Self Service Portal (DPSSP)

This lesson will provide you with insights on how to recover client systems using Data Protection Self-Service Portal (DPSSP).

Click the video below to watch the demonstration.

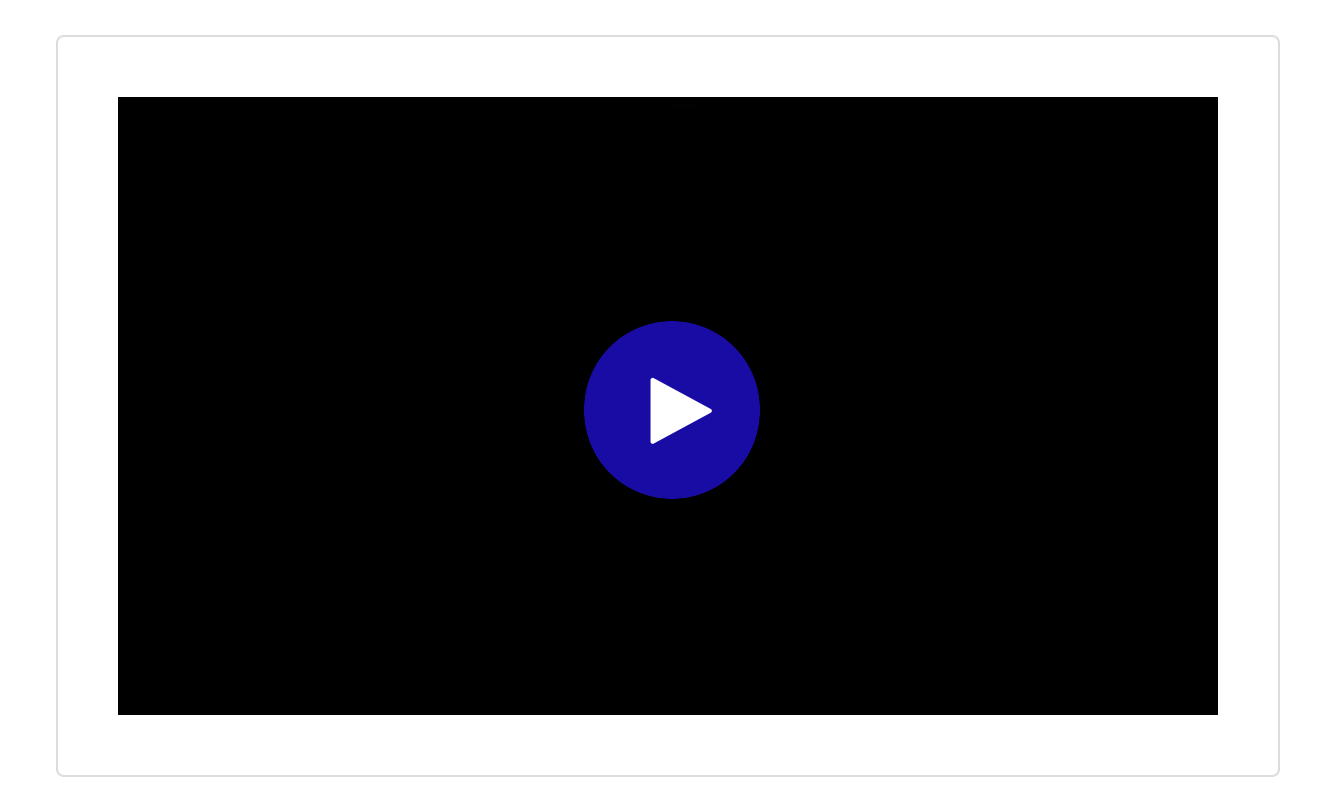

Lesson 17 of 21

#### Rotating Recovery Keys for Security

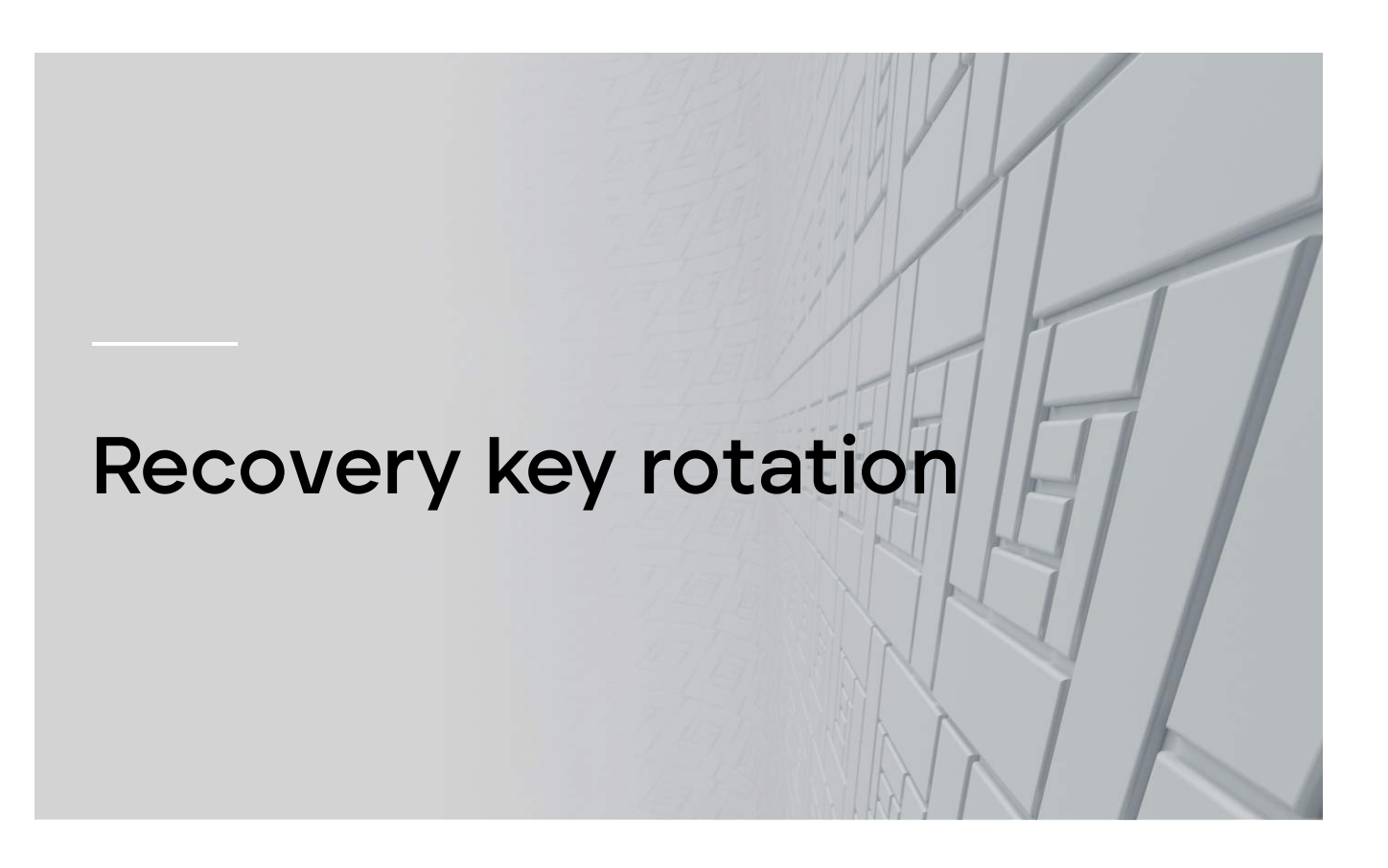

This lesson will guide you through the process of rotating recovery keys in Native Drive Encryption, an important security measure that provides enhanced protection for your data.

Click the video below to watch the demonstration.

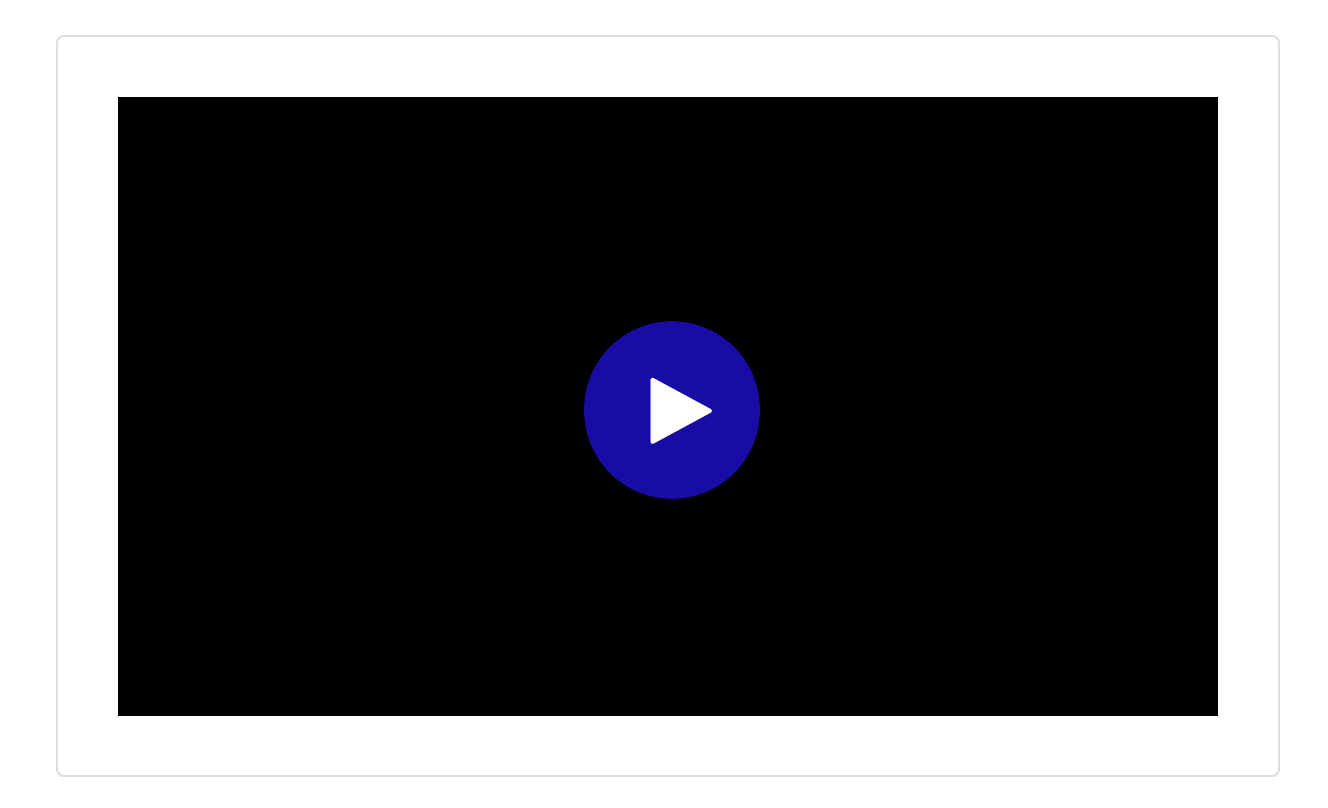

Lesson 18 of 21

Module Knowledge Check

#### 01/05

What is the primary purpose of system recovery in the context of Native Drive Encryption?

To install new software.

To recover a system from crashes or malfunctions.

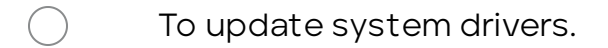

| $\bigcirc$ | To back up system dat | ta. |
|------------|-----------------------|-----|
| $\bigcirc$ | TO Dack up system dat |     |

#### 02/05

How does Native Drive Encryption *automatically* obtain a system's recovery key?

| $\bigcirc$ | By asking the user for it.                               |
|------------|----------------------------------------------------------|
| $\bigcirc$ | By generating a new key.                                 |
| $\bigcirc$ | When enabling FileVault or BitLocker on a client system. |
| $\bigcirc$ | By downloading it from the internet.                     |

#### 03/05

Where is the serial number of a Mac system typically displayed?

Only in the system's software settings.
 On the back, side, or bottom of the hardware.
 Only when logged in as administrator.

On the monitor screen during startup.

#### 04/05

What is the primary purpose of the Data Protection Self-Service Portal (DPSSP)?

| $\bigcirc$ | To install software updates.                         |
|------------|------------------------------------------------------|
| $\bigcirc$ | To allow client users to obtain their recovery keys. |
| $\bigcirc$ | To manage system backups.                            |
| $\bigcirc$ | To monitor system performance.                       |

05/05

When configuring DPSSP server settings, which option, when enabled, will automatically block an IP address after a certain number of failed logins?

Log authentication attempts
 Enable IP address blocking.
 Enable user blocking.

Session timeout.

Lesson 19 of 21

#### Module Summary

#### **Key Points**

- Import recovery keys using various methods.
   Perform system recovery using ePO On-prem.
   Perform system recovery using the Data Protection Self-Service Portal.
  - Rotating recovery keys.

Lesson 20 of 21

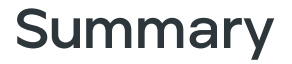

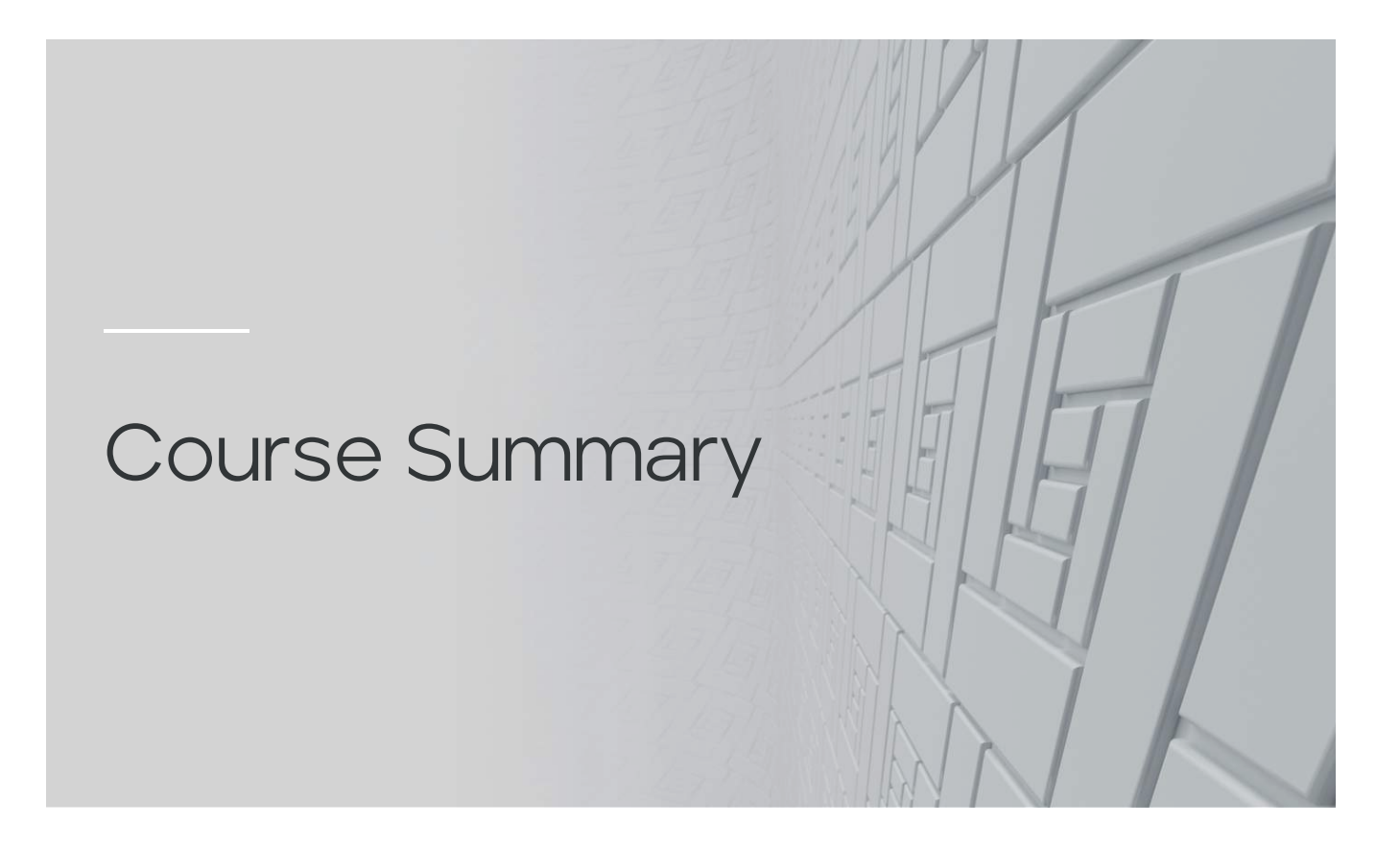

#### Key Takeaways

Throughout this essential training, you have learned about managing reports, recovering systems, utilizing the Data Protection Self-Service Portal (DPSSP), monitoring encryption status, handling recovery keys, and enabling users to selfrecover their systems. You also learned about key rotation.

Utilize standard reports to track activation failures, encryption status, policy compliance, and recovery keys.

| • | Build custom queries for detailed data analysis and visualize results in charts or tables.             |
|---|----------------------------------------------------------------------------------------------------|
| • | View real-time information on auto-refreshing dashboards.                                              |
| • | Export report data to CSV, XML, HTML, or PDF.                                                          |
| • | Import recovery keys via the System Tree, Data Protection menu, client system, or command-line.        |
| • | Enable user self-recovery through the DPSSP.                                                           |
| • | Users can retrieve recovery keys from the DPSSP using their system's serial number or recovery key ID. |
| • | Review DPSSP reports for blocked users/IP addresses and recovery activity.                             |
| • | Automatically rotate recovery keys after system recovery (excluding macOS).                            |

#### Resources

| Trellix                                   |   | Products A-Z More Sites 👻 🚱 United States / English 👻 🚱                                 |
|-------------------------------------------|---|-----------------------------------------------------------------------------------------|
| Guides                                    |   | Search O Q                                                                              |
| REFINE RESULTS                            |   | Home > Guides                                                                           |
| C Display Selected                        |   |                                                                                         |
| Product                                   | ~ | Guides A<br>1 - 10 of 12 publications found A Sort by: Last Uploaded A Per Page: 10 A   |
| Active Fail Open                          | > | Trellix Native Drive Encryption 5.2.x Product Guide                                     |
| Active Response                           | > | Last Updated Sep 10, 2024 Download PDF = MNE 5.2.x = Product Usage                      |
| Agent                                     | > | Trellix Native Drive Encryption 5.2.x Installation Guide                                |
| Application Control and<br>Change Control | > | Last Updated Sep 09, 2024 B Download PDF = MNE 5.2.x = Installation and Getting Started |
| Central Management<br>System (CMS)        | > | Trellix Native Drive Encryption 5.2.x Release Notes                                     |
| Cloud Bridge                              | > | Last opuated Sep 10, 2024 B Dominiou 101 - Mint Sizix - Receive notes                   |

Please refer to the Native Drive Encryption On-Prem product documentation guide for more information.

PRODUCT GUIDE

Please refer to the release notes for the latest updates and improvements.

RELEASE NOTES

Thank you for completing this course.

You must take the end of the course exam to get the credit for the course.

Lesson 21 of 21

#### **Course Exam**

To receive the credit for this course, you must pass this quiz with 80% of the score.

#### 01/10

What is the default refresh interval for dashboard monitors in Trellix Native Drive Encryption?

| $\bigcirc$ | 1 minute   |
|------------|------------|
| $\bigcirc$ | 5 minutes  |
| $\bigcirc$ | 10 minutes |
| $\bigcirc$ | 15 minutes |

#### 02/10

()

What does DPSSP stand for in the Native Drive Encryption?

Data Protection Security System Portal

Data Protection Self-Service Portal

Drive Protection Security Service Protocol

Drive Protection Self-System Protocol

#### 03/10

What are the possible visibility options when creating a custom dashboard? SELECT ALL THAT APPLY!

| Private                               |
|---------------------------------------|
| Public                                |
| Shared with specific users            |
| Shared with permission sets           |
| Only visible to the ePO administrator |

#### 04/10

What is the default authentication method selected in DPSSP Settings?

| $\bigcirc$ | LDAP                  |
|------------|-----------------------|
| $\bigcirc$ | AD (Active Directory) |
| $\bigcirc$ | Local Users           |
| $\bigcirc$ | SAML                  |

#### 05/10

Which of the following are valid export formats for Native Drive Encryption query results? SELECT ALL THAT APPLY!

| CSV  |
|------|
| DOCX |
| XML  |
| HTML |
| PDF  |

#### 06/10

Which query displays the list of users who are blocked in DPSSP?

| $\bigcirc$ | Blocked IP addresses          |
|------------|-------------------------------|
| $\bigcirc$ | Number of recoveries per user |
| $\bigcirc$ | Blocked users                 |
| $\bigcirc$ | User activity logs            |

#### 07/10

What actions can be performed on a TNE query in ePO? SELECT ALL THAT APPLY!

| Run                     |
|-------------------------|
| Delete the whole system |
| Edit                    |
| Delete                  |
| Export                  |

#### 08/10

Where can you find the full DPSSP URL?

Menu > Reporting > Queries & Reports
 Menu > Configuration > Server Settings > DPSSP Settings
 Menu > Systems > System Tree
 Menu > Data Protection > Native Drive Encryption recovery

#### 09/10

Which of these is NOT a Native Drive Encryption standard report?

| $\bigcirc$ | Activation Failures      |
|------------|--------------------------|
| $\bigcirc$ | Report recovery keys     |
| $\bigcirc$ | System diagnostic report |
| $\bigcirc$ | Report policy compliance |

10/10

What are the primary methods for recovering encryption keys for Native Drive Encryption? SELECT ALL THAT APPLY!

| Using System Tree          |
|----------------------------|
| Using Data Protection menu |
| Using a USB drive          |
| From a client system       |
| Using the command-line     |